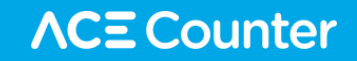

# 에이스카운터 네이버페이 연동 가이드

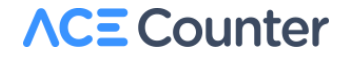

4. 데이터 확인

3. 네이버페이 연동 방법

2. 네이버페이 연동 프로세스

1. 네이버페이 타입

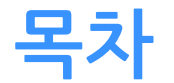

# 네이버페이 & 에이스카운터 연동을 위해서는 네이버페이 가맹점 연동 가이드에 대한 숙지가 되어 있어야 합니다.

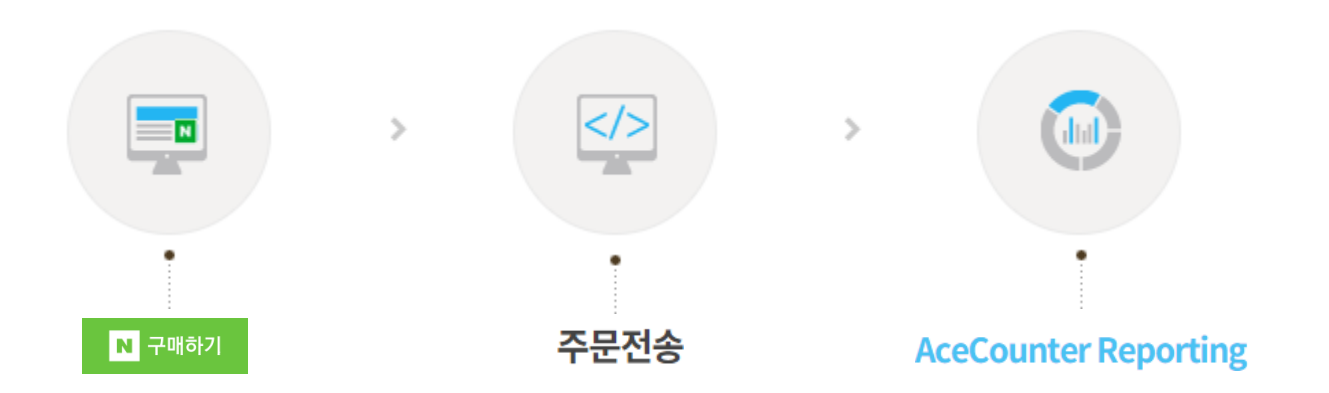

**본 가이드를 참고해 네이버페이 연동 세팅을 해야만 주문형에 대한 네이버페이 분석이 가능**합니다.

- 주문형 : 네이버 ID 로그인 후 네이버 쇼핑으로 넘어가 구매완료까지 이루어집니다.
- 결제 이후 쇼핑몰의 구매완료 페이지에 돌아오기 때문에 **에이스카운터 스크립트로 분석이 가능**합니다.
- 결제형: 결제수단의 하나로 네이버페이 간편결제가 제공됩니다.

네이버페이에는 '결제형'과 '주문형' 두 가지 서비스 타입이 있습니다.

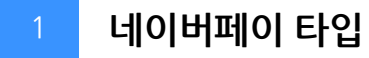

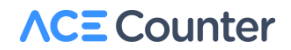

#### ※에이스카운터 연동가이드 참고 페이지 => 인증키 획득(P5), 인증키세팅(P6) 응답데이터 전송(P8)

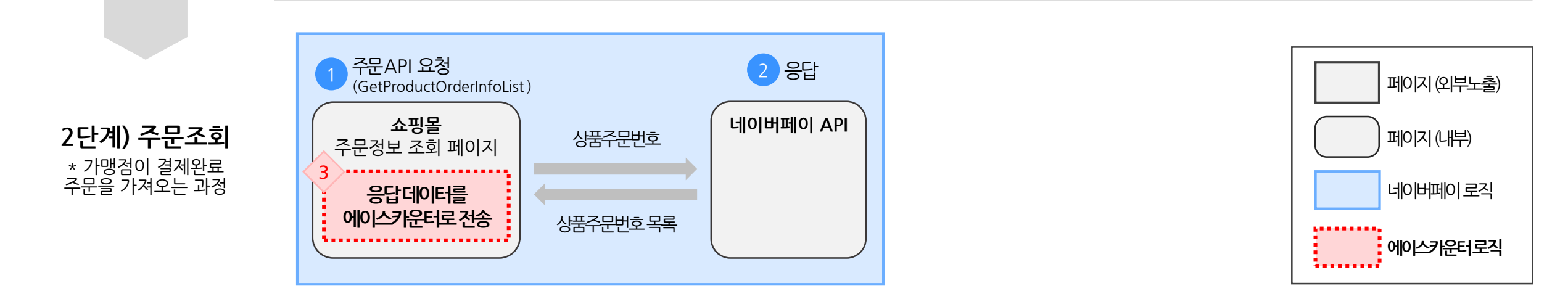

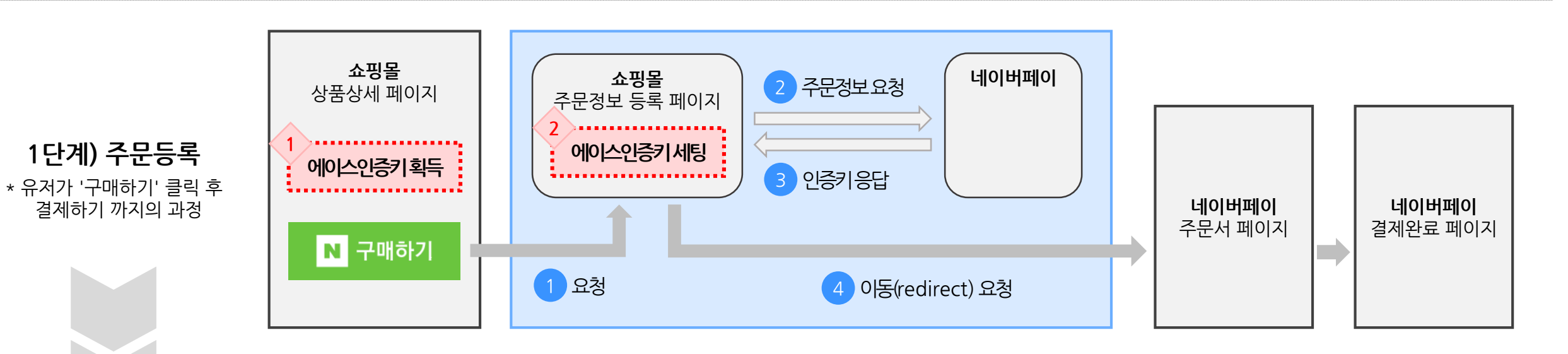

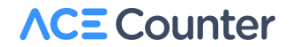

## 1) 상품상세 페이지 - 에이스인증키 획득 (공통)

- 네이버페이 버튼 핸들러 함수(buy\_nc)에서 에이스인증키 획득
- 획득한 에이스인증키를 주문정보 등록 url 파라미터로 전송

```
function buy_nc(url) {
  var check = checkOption(...) ...

  if (check) {
    try {
      var acePid = window._AcePID; // 에이스인증키 획득
      } catch (e) {}

  location.href = url + "?customcode=" + acePid; // 에이스인증키를 주문정보 등록url 파라미터로 전송
  }
}
```

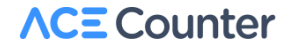

## 2) 주문 정보 등록 페이지 - 에이스인증키 세팅

주문정보 등록 시 merchantCustomCode1 요소의 값으로 앞 단계에서 획득한

에이스인증키 값을 넣어서 주문서 등록을 진행 (1.0버전은 MALL\_MANAGE\_CODE)

#### 네이버 페이 API 버전 별 차이

| 버전              | v1.0 (= API 4.1) | v2.1 (= API 5.0)    |  |
|-----------------|------------------|---------------------|--|
| 주문등록 데이터 방식     | 쿼리스트링            | XML                 |  |
| '에이스인증키' 저장 key | MALL_MANAGE_CODE | merchantCustomCode1 |  |

# 2) 주문 정보 등록 페이지 - 에이스인증키 세팅

# 1.0버전 (쿼리스트링)

#### <?

[참고]네이버페이 가맹점 연동 가이드.pdf-3.1.2 주문 정보 등록

# 2.1버전 (XML)

```
<!- 에이스인증키를 MerchantCustomCode1 로 설정-->
<order>
 <merchantId>상점ID</merchantId>
 <certiKey>인증키</certiKey>
 <interface>
  < merchantCustomCode1>에이스인증키
</merchantCustomCode1 >
 </interface>
</order>
<?
// xml 생성하기 위한 php 코드
if (isset($ REQUEST["customcode"])) {
 $data =
 '<interface>< merchantCustomCode1> '.
 $ REQUEST["customcode"].
 '</ merchantCustomCode1></interface>';
?>
```

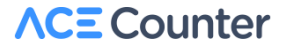

## 3) 주문정보 조회 페이지 - 응답 데이터를 에이스카운터로 전송

• 전송 조건 : 네이버페이 API GetProductOrderInfoList 를 이용하면 결제 완료된 상품리스트를 응답 받는다.

응답 데이터에 MerchantCustomCode1 속성이 있고 빈 값이 아닌 경우에만 전송한다.

(네이버페이 API 4.1버전은 MallManageCode 속성값 사용)

- 전송 방법 : HTTPS 통신이 가능한 cURL 또는 그 외 HTTPS통신 툴
- 전송 URL : 응답 데이터 중 MerchantCustomCode1 속성값 (네이버페이 API 4.1버전은 MallManageCode 속성값 사용 )

#### 파라미터

| 필드명     | 타입     | 필수 여부(Y/N) | 설명                                                              |
|---------|--------|------------|-----------------------------------------------------------------|
| orderNo | string | Y          | 주문번호. 전달받은 주문번호를 입력                                             |
| рау     | string | Y          | 결제수단. 전달받은 결제수단을 입력                                             |
| II      | string | Y          | 상품 리스트. 상품의속성은 @ 로 구분하고 여러 상품의 묶음은 ^로 구분해서 생성한다<br>( 다음 페이지 참고) |

#### ※ 주의사항:

#### ① 건송 URL 끝에 & 을 반드시 추가하세요

ex: \$curl="https://".\$MerchantCustomCode1."&ll=".\$ll."&pay=".\$sPay."&orderno=".\$sOrderno."&";

#### ② 중복수집 예방을 위해 주문은 최초 1회만 전송하세요.

#### 네이버페이 API 4.1 버전

#### <? // 네이버페이 API 4.1버전 - MallManageCode 사용

// GetProductOrderList API 요청 // MallManageCode 예시 -> gtp4.acecounter.com/?cuid=AH1A418…(생략)

#### \$sOrderNo = {주문번호}; \$sPay = {결제수단}; \$II = {상품리스트};

\$ch = curl\_init(); curl\_setopt(\$ch, CURLOPT\_URL, \$curl); curl\_setopt(\$ch, CURLOPT\_HEADER, 0); curl\_setopt(\$ch, CURLOPT\_RETURNTRANSFER, 1); curl\_setopt(\$ch, CURLOPT\_SSL\_VERIFYPEER, 0); curl\_setopt(\$ch, CURLOPT\_SSLVERSION, 3); curl\_setopt(\$ch, CURLOPT\_FOLLOWLOCATION, true); \$ret = curl\_exec(\$ch); curl\_close(\$ch);

#### 네이버페이 API 5.0 버전

#### <?

#### // 네이버페이 API 5.0버전 - MerchantCustomCode1 사용 // GetProductOrderList API 요청

// MerchantCustomCode1 예시 -> gtp4.acecounter.com/?cuid=AH1A418…(생략)

\$sOrderNo = {주문번호}; \$sPay = {결제수단}; \$II = {상품리스트};

\$ch = curl\_init(); curl\_setopt(\$ch, CURLOPT\_URL, \$curl); curl\_setopt(\$ch, CURLOPT\_HEADER, 0); curl\_setopt(\$ch, CURLOPT\_RETURNTRANSFER, 1); curl\_setopt(\$ch, CURLOPT\_SSL\_VERIFYPEER, 0); curl\_setopt(\$ch, CURLOPT\_SSLVERSION, 3); curl\_setopt(\$ch, CURLOPT\_FOLLOWLOCATION, true); \$ret = curl\_exec(\$ch); curl\_close(\$ch);

?>

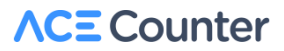

# 4) 주문정보 조회 페이지 - 상품리스트 생성

- 상품의 속성은 @ 로 구분하고 여러 상품의 묶음은 ^로 구분해서 생성합니다.
- 상품가격은 상품 소계(각 상품의 구매 합계)입니다.

#### <?

\$productArray = array(); \$cnt = 0;

// 구매상품을 A와 B 라고 가정, 구매상품만큼 배열 추가 \$ornList[] = array("pcategory"=>A상품카테고리, "pname"=>A상품명, "pcode"=>A상품번호, "pprice"=>A상품가격, "pquantity"=>A구매개수); \$ornList[] = array("pcategory"=>B상품카테고리, "pname"=>B상품명, "pcode"=>B상품번호, "pprice"=>B상품가격, "pquantity"=>B구매개수, "opt"=>B옵션명);

// 특수문자(#&^@,) & 태그 제거 함수 function removeStr(\$s, \$m=0) { \$ret=""; if (\$m === 1) { \$ret = preg\_replace("/[#&^@,]\*/s", "", \$s); } else if (\$m === 2) { \$ret = preg\_replace("/[<][^>]\*[>]\*/s", "", \$s); \$ret = preg\_replace("/[#&^@,]\*/s", "", \$s); } else { \$ret = preg\_replace("/[#&^@,]\*/s", "", \$s); }

return \$ret;

#### → 다음 페이지 연결

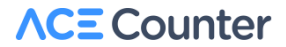

#### 4) 주문정보 조회 페이지 - 상품리스트 생성

```
// 상품리스트를 스트링으로 변환해 배열로 저장
foreach ($ornList as $pVal) {
  $strTemp = "";
  $pCategory = removeStr($pVal['pcategory']);
  $pName = removeStr($pVal['pname'], 2);
  $pCode = removeStr($pVal['pcode']);
  $pPrice = removeStr($pVal['pprice'], 1);
  $pQuantity = removeStr($pVal['pquantity'], 1);
  $pOptName = removeStr($pVal['opt'], 1);
  // 표준형식: 카테고리명@상품명@상품가격@수량@상품ID@옵션명
  $strTemp = $pCategory . "@" . $pName . "@" . $pPrice . "@" . $pQuantity . "@" . $pCode . "@" . $pOptName;
  $productArray[$cnt] = $strTemp; $cnt++;
$sOrderNo = "{주문번호}";
$sPay = "{결제수단}";
$II = urlencode(implode("^", $productArray), "^"); // 상품리스트
?>
```

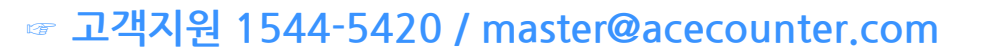

• 진행 시 궁금한 점이 있으시면 언제든지 고객 지원센터로 문의 주세요.

| 상세 셀편집 상위 10 🕞 |       | 결제        | 수단 ▼        | 검색 초기화   |
|----------------|-------|-----------|-------------|----------|
| 결제 수단 🌻        | 구매건수  | 구매건수 비율 🌻 | 매출액 🛓       | 매출액 비율 🌻 |
| 1. 네이버페이       | 5,909 | 19.18%    | 198,583,600 | 16.58%   |
| 2. 신용카드 (KB)   | 5,360 | 17.40%    | 209,580,390 | 17.50%   |
| 3. 신용카드 (삼성)   | 4,408 | 14.31%    | 241,864,750 | 20.19%   |
| 4. 무통장 입금      | 3,179 | 10.32%    | 116,546,090 | 9.73%    |
| 5. 가상계좌        | 2,818 | 9.15%     | 110,211,250 | 9.20%    |

• 구매자의 브라우저가 종료되면 약 40분 정도 이후에 데이터가 확인됩니다.

• 메뉴 위치 : 에이스카운터 로그인 > 분석통계 > 구매자 > 결제 수단 분석

에이스카운터에 로그인하여 데이터 확인이 가능합니다.

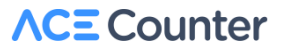

# 감사합니다.

| ■ 사이트 | https://www.acecounter.com/ |
|-------|-----------------------------|
|       |                             |

- 전화
   1544-5420
- 이메일 master@acecounter.com

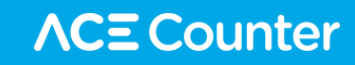